| eres a         | ΕΓΧΕΙΡΙΔΙΟ ΣΥΜΠΛΗΡΩΣΙ | ΗΣ ΑΙΤΗΣΗΣ 1 (16) |
|----------------|-----------------------|-------------------|
| Εγκριση        | Εφαρμογή              |                   |
| О.П.Е.К.Е.П.Е. | Μέτρο 14.1            |                   |
| Διαβάθμιση     | Ημ/νία                | Εκδοση            |
| ΔΗΜΟΣΙΟ        | 2023-11-23            | 2.0               |

# Υπομέτρο 14.1 «Καλή μεταχείριση των Χοίρων ενσταβλισμένης εκτροφής» του Μέτρου 14 «Καλή μεταχείριση των ζώων» του Προγράμματος Αγροτικής Ανάπτυξης 2014-2020

# ΕΓΧΕΙΡΙΔΙΟ ΣΥΜΠΛΗΡΩΣΗΣ ΑΙΤΗΣΗΣ

| O LEXIS        | ΕΓΧΕΙΡΙΔΙΟ ΣΥΜΠΛΗΡΩΣΙ | ηΣ ΑΙΤΗΣΗΣ 2 (16) |
|----------------|-----------------------|-------------------|
| Εγκριση        | Εφαρμογή              |                   |
| О.П.Е.К.Е.П.Е. | Μέτρο 14.1            |                   |
| Διαβάθμιση     | Ημ/νία                | Εκδοση            |
| ΔΗΜΟΣΙΟ        | 2023-11-23            | 2.0               |

# Copyright

© Ο.Π.Ε.Κ.Ε.Π.Ε. 2023 - Με επιφύλαξη κάθε δικαιώματος.

# Περιεχόμενα

| 1   | Εισαγωγή                              |    |
|-----|---------------------------------------|----|
| 1.1 | Σκοπός                                |    |
| 1.2 | Έκταση                                |    |
| 1.3 | Ορισμοί, ακρώνυμα και συντομογραφίες  |    |
| 1.4 | Αναφορές                              | 4  |
| 1.5 | Επισκόπηση                            | 4  |
| 1.6 | Απαιτήσεις σε λογισμικό               |    |
| 1.7 | Εξαρτήσεις και περιορισμοί            | 5  |
| 2   | Γενικές Πληροφορίες                   | 5  |
| 2.1 | Περιγραφή λειτουργιών                 | 5  |
| 2.2 | Γνωριμία με το περιβάλλον             |    |
| 3   | Μηνύματα Εφαρμογής                    | 14 |
| 3.1 | Χρήση από μη δικαιούχους              | 14 |
| 3.2 | Επιβεβαίωση διαγραφής                 | 15 |
| 3.1 | Επιβεβαίωση οριστικοποίησης           |    |
|     | · · · · · · · · · · · · · · · · · · · |    |

| Current Contraction of the Contraction of the Contr | ΕΓΧΕΙΡΙΔΙΟ ΣΥΜΠΛΗΡΩΣΙ | ΗΣ ΑΙΤΗΣΗΣ 3 (16) |
|----------------------------------------------------------------------------------------------------|-----------------------|-------------------|
| Εγκριση                                                                                                    | Εφαρμογή              |                   |
| О.П.Е.К.Е.П.Е.                                                                                                    | Μέτρο 14.1            |                   |
| Διαβάθμιση                                                                                                    | Ημ/νία                | Εκδοση            |
| ΔΗΜΟΣΙΟ                                                                                                    | 2023-11-23            | 2.0               |

# Ιστορικό

| 1.0 | ΟΠΕΚΕΠΕ - Τμήμα<br>Ανάπτυξης Εφαρμογών<br>& Ασφάλειας<br>Συστημάτων | Αρχική συγγραφή                        |
|-----|---------------------------------------------------------------------|----------------------------------------|
| 2.0 | ΕΥΕ ΑΕΤΠ - Μονάδα<br>Περιβάλλοντος και<br>Κλιματικής Αλλαγής        | Προσθήκη ενότητας<br>συνήθων ερωτήσεων |

| en en en en en en en en en en en en en e | ΕΓΧΕΙΡΙΔΙΟ ΣΥΜΠΛΗΡΩΣΙ | HΣ ΑΙΤΗΣΗΣ 4 (16) |
|------------------------------------------|-----------------------|-------------------|
| Εγκριση                                  | Εφαρμογή              |                   |
| О.П.Е.К.Е.П.Е.                           | Μέτρο 14.1            |                   |
| Διαβάθμιση                               | Ημ/νία                | Εκδοση            |
| ΔΗΜΟΣΙΟ                                  | 2023-11-23            | 2.0               |

# 1 Εισαγωγή

## **1.1 Σκοπός**

Το παρόν έγγραφο αποτελεί το εγχειρίδιο της εφαρμογής «Καλή μεταχείριση των Χοίρων ενσταβλισμένης εκτροφής του Υπομέτρο 14.1. Παρέχει την απαραίτητη πληροφορία στο χρήστη ώστε να μπορέσει να χρησιμοποιήσει αποτελεσματικά το σύστημα.

## 1.2 Έκταση

Χρήστες της εφαρμογής είναι οι υποψήφιοι δικαιούχοι χοιροτρόφοι του Μέτρου 14.1 «Καλή μεταχείριση των χοίρων ενσταβλισμένης εκτροφής».

## 1.3 Ορισμοί, ακρώνυμα και συντομογραφίες

- ΕΥΔ ΣΣ ΚΑΠ Ειδική Υπηρεσία Διαχείρισης του Στρατηγικού Σχεδίου ΚΑΠ
- ΕΥΕ ΑΕΤΠ Ειδική Υπηρεσία Εφαρμογής Άμεσων Ενισχύσεων και Τομεακών Παρεμβάσεων
- ΟΠΕΚΕΠΕ Οργανισμός Πληρωμών και Ελέγχου Κοινοτικών Ενισχύσεων Προσανατολισμού και Εγγυήσεων

## 1.4 Αναφορές

- [1] Πρόσκληση υπ' αρ. πρωτ. 3994/08-11-2023
- [2] Εγκύκλιος υπ' αρ. πρωτ. 3992/07-11-2023
- [3] Υπουργική Απόφαση 3943/22-9-2022 (ΦΕΚ Β'5088/2022)

## 1.5 Επισκόπηση

Ο παρόν οδηγός συντάχθηκε από τους αρμόδιους φορείς για τη διαχείριση, εφαρμογή, έλεγχο και πληρωμή Υπομέτρο 14.1 «Καλή μεταχείριση των Χοίρων ενσταβλισμένης εκτροφής» του Προγράμματος Αγροτικής Ανάπτυξης της Ελλάδας 2014-2022 και συγκεκριμένα:

- Η ΕΥΕ ΑΕΤΠ ως Ενδιάμεσος Φορέας του Μέτρου.
- Ο ΟΠΕΚΕΠΕ ως Οργανισμός Πληρωμής και Φορέας Υλοποίησης της εφαρμογής για την υποβολή ηλεκτρονικών αιτήσεων που υποστηρίζει την υλοποίηση του Μέτρου.

## 1.6 Απαιτήσεις σε λογισμικό

Για τη χρήση της εφαρμογής είναι απαραίτητη η χρήση ενός από τους παρακάτω browsers.

Desktop

|                | ΕΓΧΕΙΡΙΔΙΟ ΣΥΜΠΛΗΡΩΣΙ | ης ΑΙΤΗΣΗΣ 5 (16) |
|----------------|-----------------------|-------------------|
| Εγκριση        | Εφαρμογή              |                   |
| О.П.Е.К.Е.П.Е. | Μέτρο 14.1            |                   |
| Διαβάθμιση     | Ημ/νία                | Εκδοση            |
| ΔΗΜΟΣΙΟ        | 2023-11-23            | 2.0               |

- Google Chrome
- Microsoft Edge
- Mozilla Firefox

Kινητό / Tablet

## 1.7 Εξαρτήσεις και περιορισμοί

- Ο χρήστης πρέπει να έχει ενεργοποιημένη JavaScript.
- Ο χρήστης πρέπει να έχει ενεργοποιημένα Cookies.
- Ο χρήστης πρέπει να έχει ενημερωμένες εκδόσεις browser

# 2 Γενικές Πληροφορίες

2.1 Περιγραφή λειτουργιών

## 2.1.1 Πλοήγηση στις ενότητες ελεύθερης πρόσβασης

2.1.1.1 Όροι χρήσης και Πολιτική απορρήτου

Μπορείτε να ενημερωθείτε για τους Όρους χρήσης και την Πολιτική απορρήτου της εφαρμογής με την οποία καλείστε να συμφωνήσετε κατά την είσοδό σας στο σύστημα.

2.1.1.2 Επικοινωνία

Στην ενότητα *Επικοινωνία* παρέχεται η δυνατότητα υποβολής Ερωτημάτων/παραπόνων.

2.1.1.3 Βοήθεια

Στην ενότητα Βοήθεια μπορείτε να βρείτε απαντήσεις σε συχνές ερωτήσεις.

#### 2.1.2 Σύνδεση στην εφαρμογή

Πριν χρησιμοποιήσετε τις υπηρεσίες της εφαρμογής, πρέπει προηγουμένως να συνδεθείτε στην εφαρμογή μέσω της διεύθυνσης <u>https://welfare-pigs.opekepe.gr</u>. Στην οθόνη που θα εμφανιστεί (Εικόνα 2), επιλέγετε *Είσοδος* για να μεταβείτε στην υπηρεσία αυθεντικοποίησης του Taxisnet.

|                | ΕΓΧΕΙΡΙΔΙΟ ΣΥΜΠΛΗΡΩΣΙ | ηΣ ΑΙΤΗΣΗΣ 6 (16) |
|----------------|-----------------------|-------------------|
| Εγκριση        | Εφαρμογή              |                   |
| О.П.Е.К.Е.П.Е. | Μέτρο 14.1            |                   |
| Διαβάθμιση     | Ημ/νία                | Εκδοση            |
| ΔΗΜΟΣΙΟ        | 2023-11-23            | 2.0               |

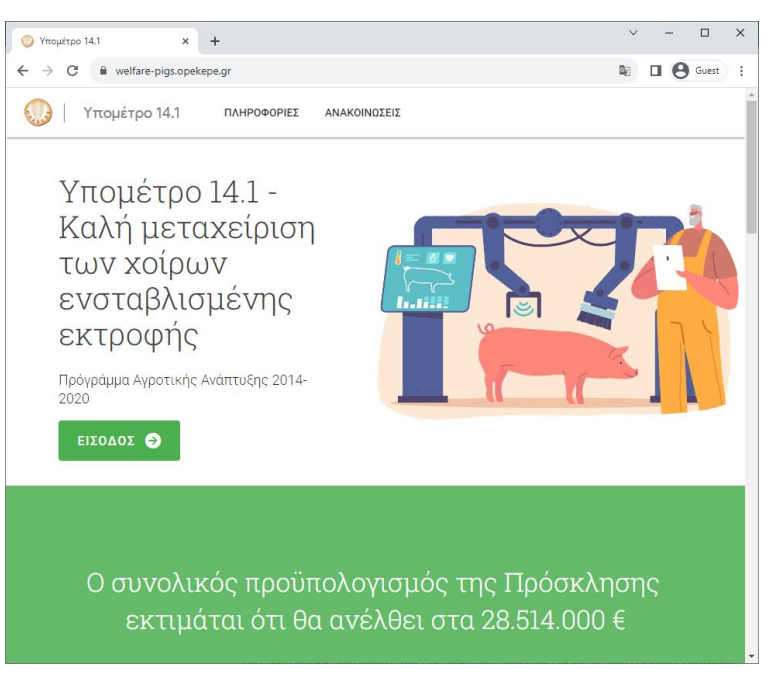

Εικόνα 1. Αρχική οθόνη.

#### 2.1.3 Σύνδεση με υπηρεσία Taxinet

Αφού συναινέσετε με τους όρους χρήσης της υπηρεσίας (Εικόνα 4) πατώντας Αποδοχή

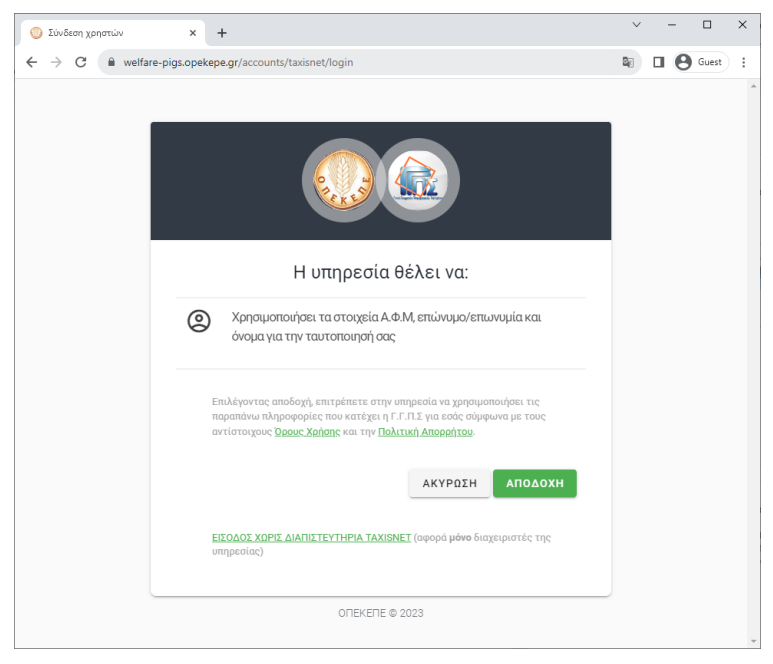

Εικόνα 2. Οθόνη αποδοχής όρων.

μεταφέρεστε στη σελίδα της ΑΑΔΕ για να καταχωρίσετε το αναγνωριστικό και κωδικό που χρησιμοποιείτε στο Taxisnet. Στη συνέχεια, επιλέγετε *Είσοδος* 

|                | ΕΓΧΕΙΡΙΔΙΟ ΣΥΜΠΛΗΡΩΣΙ | ηΣ ΑΙΤΗΣΗΣ 7 (16) |
|----------------|-----------------------|-------------------|
| Εγκριση        | Εφαρμογή              |                   |
| О.П.Е.К.Е.П.Е. | Μέτρο 14.1            |                   |
| Διαβάθμιση     | Ημ/νία                | Εκδοση            |
| ΔΗΜΟΣΙΟ        | 2023-11-23            | 2.0               |

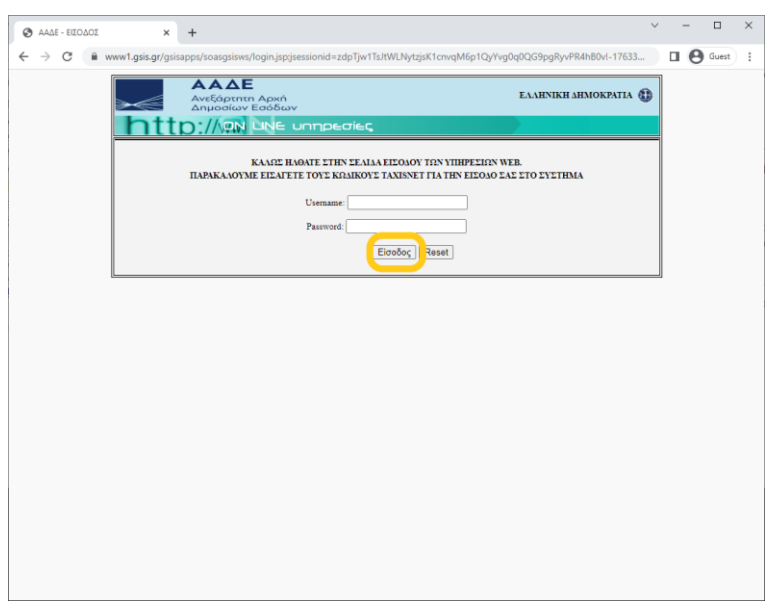

Εικόνα 3. Οθόνη αυθεντικοποίησης ΑΑΔΕ.

Στη νέα οθόνη, επιλέγετε Εξουσιοδότηση (Εικόνα 5).

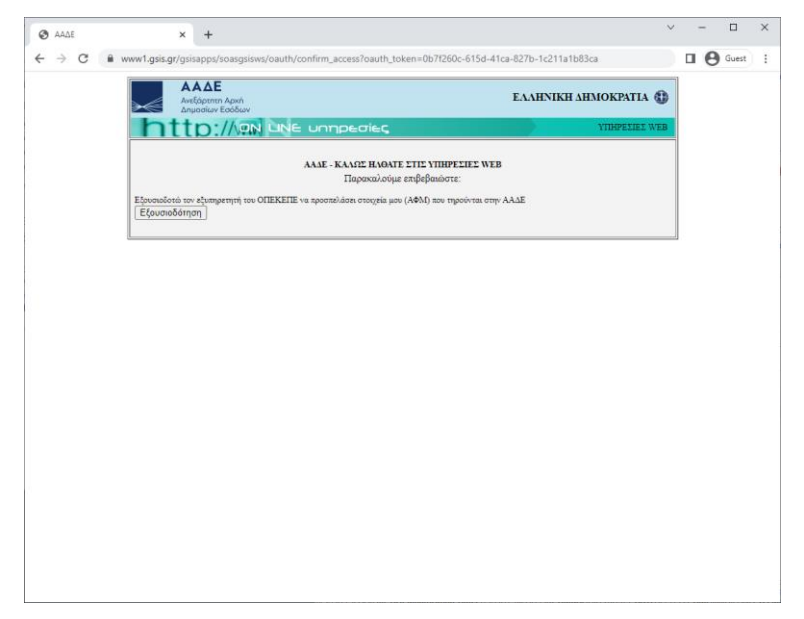

Εικόνα 4. Οθόνη εξουσιοδότησης ΑΑΔΕ.

#### 2.1.3.1 Έξοδος από το σύστημα

Σε περίπτωση που ο υπολογιστής σας είναι προσβάσιμος και από τρίτα πρόσωπα, για την ασφάλεια των προσωπικών σας στοιχείων και δεδομένων είναι απαραίτητο, αφού ολοκληρώσετε τις εργασίες σας, να αποσυνδεθείτε από την εφαρμογή πατώντας στην επιλογή Αποσύνδεση (Εικόνα 5).

|                | ΕΓΧΕΙΡΙΔΙΟ ΣΥΜΠΛΗΡΩΣΙ | ις ΑΙΤΗΣΗΣ 8 (16) |
|----------------|-----------------------|-------------------|
| Εγκριση        | Εφαρμογή              |                   |
| О.П.Е.К.Е.П.Е. | Μέτρο 14.1            |                   |
| Διαβάθμιση     | Ημ/νία                | Εκδοση            |
| ΔΗΜΟΣΙΟ        | 2023-11-23            | 2.0               |

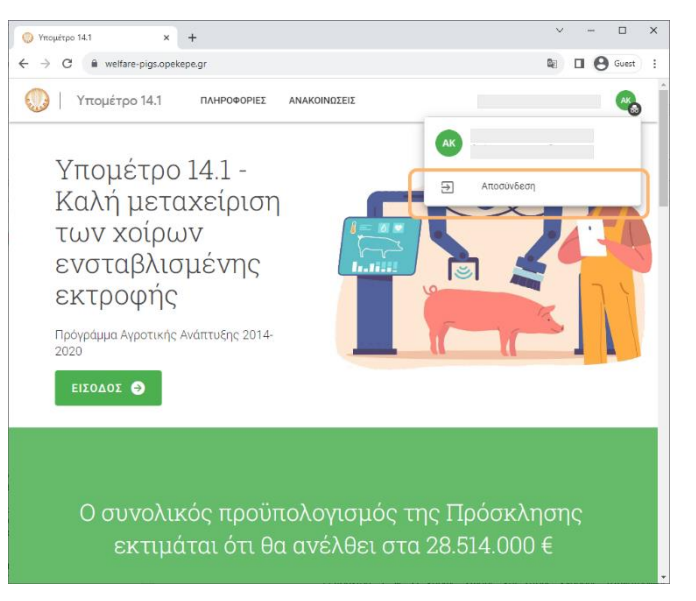

Εικόνα 5. Αποσύνδεση.

## 2.2 Γνωριμία με το περιβάλλον

## 2.2.1 Αίτηση

## 2.2.1.1 Δημιουργία αίτησης

Μετά την επιτυχή είσοδο στο σύστημα μεταφέρεστε αυτόματα στη σελίδα των αιτήσεων. Για να δημιουργήσετε μια νέα αίτηση επιλέγετε το κουμπί που βρίσκεται στο κάτω μέρος της σελίδας.

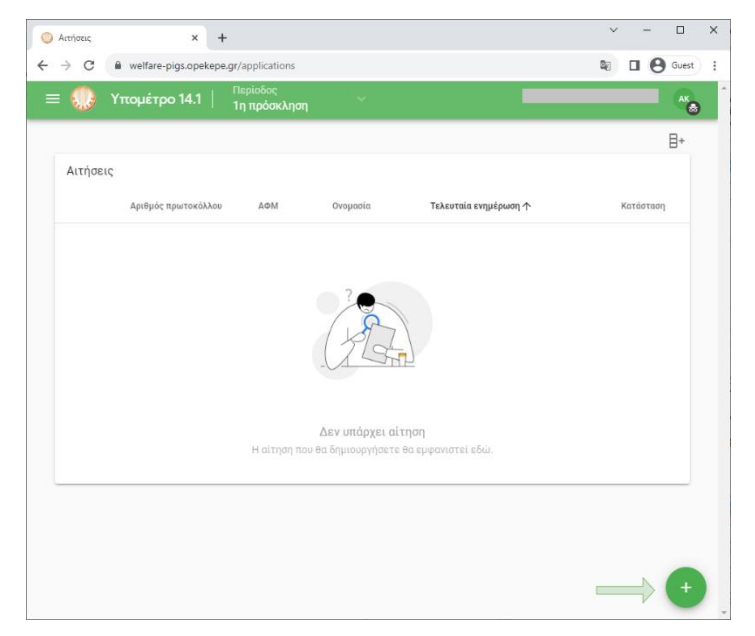

Εικόνα 6. Σελίδα αιτήσεων

| eres a         | ΕΓΧΕΙΡΙΔΙΟ ΣΥΜΠΛΗΡΩΣΙ | ηΣ ΑΙΤΗΣΗΣ 9 (16) |
|----------------|-----------------------|-------------------|
| Εγκριση        | Εφαρμογή              |                   |
| О.П.Е.К.Е.П.Е. | Μέτρο 14.1            |                   |
| Διαβάθμιση     | Ημ/νία                | Εκδοση            |
| ΔΗΜΟΣΙΟ        | 2023-11-23            | 2.0               |

#### 2.2.1.2 Συμπλήρωση αίτησης

#### 2.2.1.2.1 Γενικά στοιχεία

Στην αίτηση συμπληρώνετε τα πεδία που είναι κενά ή είναι λάθος προσυμπληρωμένα και επιδέχονται τροποποίησης (Προσωπικά στοιχεία, στοιχεία επικοινωνίας και έδρα εκμετάλλευσης). Τα πεδίο της διεύθυνσης συμπληρώνεται μόνο εφόσον υπάρχει πραγματική διεύθυνση με αριθμό και ταχυδρομικό κωδικό.

| ) Νέα αίτηση × +            |                                                   | ✓ - □ :                                   |
|-----------------------------|---------------------------------------------------|-------------------------------------------|
| → C 🔒 welfare-pigs.opekepe. | gr/applications/create                            | 🕼 🔲 🕒 Guest                               |
| = 😡 Υπομέτρο 14.1           | Περίοδος<br>1η πρόσκληση                          | AK <sub>0</sub>                           |
| Νέα αίτηση                  |                                                   | ÷                                         |
| Γενικά στοιχεία             |                                                   |                                           |
|                             | Αριθμός πρωτοκόλλου                               | κατάσταση<br>Πρόχειρο                     |
|                             | Τελευταία ενημέρωση                               | Περίοδος                                  |
| Προσωπικές πληροφορίες      | AOM                                               | <sup>Νομική μορφή</sup><br>Φυσικό Πρόσωπο |
|                             | Ονομασία                                          |                                           |
| Στοιχεία επικοινωνίας       | Περιφερειακή ενότητα Δήμος<br>Λάρισας - Ελασσόνας | κοινότητα<br>• Κοκκινοπηλού •             |
|                             | οδός<br>ΚΑΛΥΒΙΑ                                   | Δριθμός Ταχ κώδικας<br>40200              |
|                             | e-mail                                            | Σταθερό τηλ. Κινητό τηλ.                  |

Εικόνα 7. Συμπλήρωση στοιχείων αίτησης.

#### 2.2.1.2.2 Δικαιολογητικά

Για να συμπληρώσετε το δικαιολογητικό της Αδείας κτηνοτροφικής εκμετάλλευσης θα χρειαστεί να πατήσετε εντός του πεδίου ώστε να ανοίξει παράθυρο από το οποίο μπορείτε να επιλέξετε το αρχείο. Το αρχείο μπορεί να είναι μια από τις μορφές jpeg, jpg, png, pdf, doc, docx, odt και δεν πρέπει να ξεπερνά σε μέγεθος τα 10MB.

#### 2.2.1.2.3 Στοιχεία ζωικού κεφαλαίου από ΕΑΕ

Στην ενότητα αυτή φαίνεται το ζωικό κεφάλαιο από τα στοιχεία της ΕΑΕ 2023. Κάθε γραμμή του πίνακα περιλαμβάνει έναν κωδικό εκμετάλλευσης (EL) που δηλώνει αριθμό χοιρομητέρων όπως δηλώθηκε στην ΕΑΕ έτους αναφοράς και δεν επιδέχεται τροποποιήσεις.

| ( ) ( ) ( ) ( ) ( ) ( ) ( ) ( ) ( ) ( ) | ΕΓΧΕΙΡΙΔΙΟ ΣΥΜΠΛΗΡΩΣΗΣ ΑΙΤΗΣΗΣ |        |  |
|-----------------------------------------|--------------------------------|--------|--|
| Εγκριση                                 | Εφαρμογή                       |        |  |
| О.П.Е.К.Е.П.Е.                          | Μέτρο 14.1                     |        |  |
| Διαβάθμιση                              | Ημ/νία                         | Εκδοση |  |
| ΔΗΜΟΣΙΟ                                 | 2023-11-23                     | 2.0    |  |

#### 2.2.1.2.4 Τεχνικός σύμβουλος ευζωίας

Είναι υποχρεωτικό να επιλεγεί μια από τις δύο επιλογές. Η απάντηση παίζει ρόλο για τον υπολογισμό του ύψους ενίσχυσης. Αν επιλεγεί η 1<sup>η</sup> περίπτωση τότε επί του συνολικού ετήσιου ποσού της ενίσχυσης, δίδεται κόστος συναλλαγής για την κάλυψη των δαπανών για την παροχή υπηρεσιών τεχνικού συμβούλου ευζωίας, που ανέρχεται έως 5% επί του υπολογιζόμενου ποσού της ετήσιας ενίσχυσης. Αν επιλεγεί το 2° τότε στο ετήσιο ύψος ενίσχυσης δεν υπολογίζεται το πρόσθετο κόστος του 5%.

#### 2.2.1.2.5 Ζωικό κεφάλαιο

Ο <u>αριθμός χοιρομητέρων κατά την ένταξη</u> εισάγεται αυτόματα από το άθροισμα των χοιρομητέρων της ΕΑΕ.

Οι <u>MZK χοιρομητέρων κατά την ένταξη</u> υπολογίζεται πολλαπλασιάζοντας τον αντίστοιχο αριθμό ζώων επί 0.5.

| Επεξεργασία        | ×                          | +                                    |                         |                         |                            | ~  | -    |       |
|--------------------|----------------------------|--------------------------------------|-------------------------|-------------------------|----------------------------|----|------|-------|
| → C                | welfare-pigs.opei          | kepe.gr/applications/47/er           | dit                     |                         |                            | 20 | • 6  | Guest |
| = 🕛 '              | Υπομέτρο 14.1              | Περίοδος<br>  <b>1η πρόσκληση</b>    |                         |                         |                            |    |      | ×.    |
| Τεχνικός σύ        | υμβουλος ευζωίας           |                                      | Έχω σύμβουλο ευζι       | ωίας                    |                            |    |      |       |
|                    |                            |                                      | Πληρώ τις προϋπο        | θέσεις και συντάσσω ο ί | διος το σχέδιο ευζωίας     |    |      |       |
| Ι. Ζωικό κει       | ράλαιο                     |                                      |                         |                         |                            |    |      |       |
|                    |                            | Κατά του έυ                          | ταξη                    | Κατά                    | το διάσχεια των δεαμεύσεων |    |      |       |
|                    |                            | Rata the co                          | cutil                   | - Auto                  | il oupreid tor ocopeooeur  |    |      | - 1   |
| Κατηγορία          |                            | Αριθμός ζώων                         | MZK                     | Αριθμός ζώων            |                            |    | MZK  |       |
| Χοιρομητέρ         | νaς                        | 80                                   | 40                      | 75                      |                            |    | 37.5 |       |
| Λοιπά χοιρι        | νά                         | 800                                  | 240                     | 1200                    |                            |    | 360  |       |
| ΙΙ. Θάλαμοι        | Ομαδικού Σταβλισμο         | ΰ                                    |                         |                         |                            |    |      | J     |
|                    |                            |                                      |                         |                         |                            |    |      |       |
| ÷                  |                            |                                      |                         |                         |                            |    |      |       |
|                    |                            | Κατά τη                              | ν ένταξη                | Κατά τη διάρκε          | α των δεσμεύσεων           |    |      |       |
|                    |                            |                                      | Description of a second | Verenunziere en         | Πυκκάτοτα φάρτιστο         |    |      |       |
| Αριθμός<br>Θαλάμου | Επιφάνεια<br>θαλάμου (τ.μ) | Χοιρομητέρες σε<br>ομαδικό σταβλισμό | (τ.μ / χοιρομητέρα)     | ομαδικό σταβλισμό       | (τ.μ / χοιρομητέρα)        |    |      |       |

Εικόνα 8. Συμπλήρωση στοιχείων ζωικού κεφαλαίου.

Ο <u>αριθμός «λοιπά χοιρινά» κατά την ένταξη</u> υπολογίζονται ως το 10πλάσιο του αριθμού των χοιρομητέρων.

Οι <u>MZK λοιπών χοιρινών κατά την ένταξη</u>υπολογίζεται πολλαπλασιάζοντας τον αντίστοιχο αριθμό ζώων επί 0.3

Ο αριθμός χοιρομητέρων κατά τη διάρκεια των δεσμεύσεων συμπληρώνεται από το χρήστη και δεν μπορεί να μεγαλύτερος από τις χοιρομητέρες κατά την ένταξη.

Οι <u>MZK χοιρομητέρων κατά τη διάρκεια των δεσμεύσεων</u> υπολογίζεται πολλαπλασιάζοντας τον αντίστοιχο αριθμό ζώων επί 0.5.

Ο <u>αριθμός λοιπών χοιρινών κατά τη διάρκεια των δεσμεύσεων</u> συμπληρώνεται από το χρήστη.

| OF A STATE OF A STATE | ΕΓΧΕΙΡΙΔΙΟ ΣΥΜΠΛΗΡΩΣΙ | ΗΣ ΑΙΤΗΣΗΣ 11 (16) |
|----------------------------------------------------------------------------------------------------|-----------------------|--------------------|
| Εγκριση                                                                                                    | Εφαρμογή              |                    |
| О.П.Е.К.Е.П.Е.                                                                                                    | Μέτρο 14.1            |                    |
| Διαβάθμιση                                                                                                    | Ημ/νία                | Εκδοση             |
| ΔΗΜΟΣΙΟ                                                                                                    | 2023-11-23            | 2.0                |

Οι <u>ΜΖΚ λοιπών χοιρινών κατά τη διάρκεια των δεσμεύσεων</u> υπολογίζεται πολλαπλασιάζοντας τον αντίστοιχο αριθμό ζώων επί 0.3

#### 2.2.1.2.6 Θάλαμοι Ομαδικού Σταβλισμού

| ) Επεξεργασία      | ×                          | +                                    |                                                                |                                      |                                           | ~       | -   |       |
|--------------------|----------------------------|--------------------------------------|----------------------------------------------------------------|--------------------------------------|-------------------------------------------|---------|-----|-------|
| → C                | i welfare-pigs.op          | ekepe.gr/applications/               | 47/edit                                                        |                                      |                                           | 20      | • 6 | Guest |
| = 🔘 .              | Υπομέτρο 14.               | Περίοδος<br>1   1η πρόσκλης          | n v                                                            |                                      |                                           |         |     | AK    |
|                    |                            |                                      |                                                                |                                      |                                           | -       |     |       |
| II. Θάλαμοι        | Ομαδικού Σταβλισ           | μού                                  |                                                                |                                      |                                           |         |     |       |
|                    |                            |                                      |                                                                |                                      |                                           |         |     |       |
| +                  |                            |                                      |                                                                |                                      |                                           |         |     |       |
|                    |                            | Ка                                   | πά την ένταξη                                                  | Κατά τη διάρκ                        | εια των δεσμεύσεων                        |         |     |       |
| Αριθμός<br>Θαλάμου | Επιφάνεια<br>Θαλάμου (τ.μ) | Χοιρομητέρες σε<br>ομαδικό σταβλισμό | Πυκνότητα φόρτισης<br>(τ.μ / χοιρομητέρα)                      | Χοιρομητέρες σε<br>ομαδικό σταβλισμό | Πυκνότητα φόρτισης<br>(τ.μ / χοιρομητέρα) |         |     |       |
| 1                  | 1222                       | 12                                   | 101.83                                                         | 12                                   | 101.83                                    | ľ       | Ô   |       |
|                    |                            |                                      |                                                                |                                      |                                           |         |     | J     |
| Μυκοδεσμε          | υτικά και πιστοπο          | ίηση                                 | Ποσότητα μυκοδεσμευτικών (Κ                                    | g)                                   | Αριθμός διακριτών χώρων ε                 | κτροφής |     |       |
| ποτοτητιάς ι       | nootpoo vispoo             |                                      | 1120                                                           |                                      | 5                                         |         |     |       |
|                    |                            |                                      | Ελάχιστη ετήσια ποσότητα για τ<br>δικαιούχος να χορηγήσει      | την οποία δεσμεύεται ο               |                                           |         |     |       |
|                    |                            |                                      | Αριθμός δειγμάτων νερού                                        |                                      |                                           |         |     |       |
|                    |                            |                                      | 10                                                             |                                      |                                           |         |     |       |
|                    |                            |                                      | Ελάχιστος τριμηνιαίος αποιτού<br>των προς έλεγχο ποιότητος νερ | μενος αριθμός δειγμά-<br>ρού         |                                           |         |     |       |
| Χρήση ανοσ         | τοευνουχισμού              |                                      | Η χοιροτροφική μονάδα θα ε                                     | φαρμόσει ανοσοευνουχι                | óų¢                                       |         |     |       |
|                    |                            |                                      | ο Ναι                                                          |                                      |                                           |         |     |       |
|                    |                            |                                      | Ο Όχι                                                          |                                      |                                           |         |     |       |

Εικόνα 9. Πίνακας θαλάμων ομαδικού σταβλισμού.

Στην ενότητα Θάλαμοι Ομαδικού Σταβλισμού θα πρέπει να εισάγεται τους θαλάμους

- Εισάγονται τα τ.μ. της ελεύθερης επιφάνειας του θαλάμου ομαδικού σταβλισμού χοιρομητέρων.
- Εισάγεται ο αριθμός των χοιρομητέρων σε ομαδικό σταβλισμό κατά την ένταξη.
- Εισάγεται ο αριθμός των χοιρομητέρων σε ομαδικό σταβλισμό κατά τη διάρκεια των δεσμεύσεων.

Η πυκνότητες φόρτισης υπολογίζονται αυτόματα διαιρώντας την επιφάνεια θαλάμου με τον αριθμό χοιρομητέρων κατά την ένταξη και κατά τη διάρκεια των δεσμεύσεων αντίστοιχα.

Για να εισάγεται νέο Θάλαμο Ομαδικού Σταβλισμού επιλέγετε το κουμπί (+) που βρίσκεται στο πάνω αριστερό μέρος της ενότητας.

|                | ΕΓΧΕΙΡΙΔΙΟ ΣΥΜΠΛΗΡΩΣΙ | HΣ ΑΙΤΗΣΗΣ 12 (16) |
|----------------|-----------------------|--------------------|
| Εγκριση        | Εφαρμογή              |                    |
| O.Π.Ε.Κ.Ε.Π.Ε. | Μέτρο 14.1            |                    |
| Διαβάθμιση     | Ημ/νία                | Εκδοση             |
| ΔΗΜΟΣΙΟ        | 2023-11-23            | 2.0                |

| 1200                                                |                                                                       |
|-----------------------------------------------------|-----------------------------------------------------------------------|
| Επιφάνεια του θαλάμου ομα<br>βλισμού χοιρομητέρων   | αδικού στα-                                                           |
| Αριθμός χοιρομητέρων κατ<br>70                      | rά την ένταξη                                                         |
| Το σύνολο των χοιρομητέρ<br>τέρων της εκμετάλλευσης | ων δεν πρέπει να ξεπερνάει τον αριθμό των χοιρομη-<br>κατά την ένταξη |
|                                                     |                                                                       |
| Αριθμός χοιρομητέρων κατ<br>75                      | τά τη διάρκεια των δεσμεύσεων<br>🗘                                    |

Εικόνα 10. Εισαγωγή θαλάμου ομαδικού σταβλισμού.

Το σύνολο των χοιρομητέρων σε ομαδικό σταβλισμό δεν μπορεί να υπερβαίνει τον αριθμό χοιρομητέρων της εκμετάλλευσης τόσο κατά την ένταξη όσο και κατά τη διάρκεια των δεσμεύσεων αντίστοιχα.

2.2.1.2.7 Μυκοδεσμευτικά και πιστοποίηση ποιότητας πόσιμου νερού

Ποσότητα μυκοδεσμευτικών. Η ελάχιστη ποσότητα μυκοδεσμευτικών υπολογίζεται αυτόματα βάσει του αριθμού των ζώων κατά τη διάρκεια των δεσμεύσεων, πολλαπλασιάζοντας το σύνολο των MZK (χοιρομητέρων και λοιπών χοιρινών) με 4 Kg.

Για τον υπολογισμό ΜΖΚ λοιπών χοιρινών λαμβάνεται υπόψη ότι τίθεται μέγιστη τιμή ΜΖΚ στα λοιπά χοιρινά σύμφωνα με το πλαφόν των επιλέξιμων λοιπών χοιρινών (υποσημείωση 2 του πίνακα του άρθρου 8 της αριθμ. 3943/22.9.2022 ΥΑ) που είναι τα 10 λοιπά χοιρινά ανά χοιρομητέρα.

Συνεπώς, για τον υπολογισμό MZK λοιπών χοιρινών λαμβάνεται υπόψη ο μικρότερος αριθμός λοιπών χοιρινών μεταξύ αυτών που δηλώνονται και της μέγιστης τιμής. Η ελάχιστη ποσότητα μυκοδεσμευτικών προκύπτει από τον τύπο:

$$4 * \left(\frac{M}{2} + \frac{\min(10 * M, 0) * 3}{10}\right)$$

όπου Μ: Αριθμός χοιρομητέρων κατά τη διάρκεια των δεσμεύσεων και Ο: Αριθμός λοιπών χοιρινών κατά τη διάρκεια των δεσμεύσεων.

| On the second second seco | ΕΓΧΕΙΡΙΔΙΟ ΣΥΜΠΛΗΡΩΣΗΣ ΑΙΤΗΣΗΣ |        |  |
|----------------------------------------------------------------------------------------------------|--------------------------------|--------|--|
| Εγκριση                                                                                                    | Εφαρμογή                       |        |  |
| О.П.Е.К.Е.П.Е.                                                                                                    | Μέτρο 14.1                     |        |  |
| Διαβάθμιση                                                                                                    | Ημ/νία                         | Εκδοση |  |
| ΔΗΜΟΣΙΟ                                                                                                    | 2023-11-23                     | 2.0    |  |

<u>Αριθμός διακριτών χώρων εκτροφής</u>. Υπολογίζεται αυτόματα βάσει του αριθμού των ζώων κατά τη διάρκεια των δεσμεύσεων. Ένας χώρος διακριτής εκτροφής ανά 50 χοιρομητέρες και ένας χώρος διακριτής εκτροφής ανά 300 λοιπά χοιρινά όπως φαίνεται στον τύπο που ακολουθεί. Το αποτέλεσμα εκφράζεται μέχρι και σε 2 δεκαδικά και η στρογγυλοποίηση γίνεται σύμφωνα με τους κοινούς κανόνες περί στρογγυλοποίησης, δηλαδή π.χ. το 1,49 στρογγυλοποιείται σε 1, ενώ το 1,50 ή 1,51 σε 2.

Για τον υπολογισμό του αριθμού των λοιπών χοιρινών ισχύει ότι και για τα μυκοδεσμευτικά, δηλαδή ότι υφίσταται πλαφόν στον αριθμό των επιλέξιμων λοιπών χοιρινών (υποσημείωση 2 του πίνακα του άρθρου 8 της αριθμ. 3943/22.9.2022 YA) που είναι τα 10 λοιπά χοιρινά ανά χοιρομητέρα.

 $\frac{M}{50} + \frac{\min(10 * M, 0)}{300}$ 

<u>Αριθμός δειγμάτων νερού</u>. Είναι ο ελάχιστος τριμηνιαίος απαιτούμενος αριθμός δειγμάτων προς έλεγχο ποιότητας νερού. Υπολογίζεται αυτόματα, Απαιτούνται 2 δείγματα για έλεγχο ποιότητας νερού ανά διακριτό χώρο εκτροφής ανά τρίμηνο.

2.2.1.2.8 Χρήση ανοσοευνουχισμού

Επιλέγεται υποχρεωτικά εάν η χοιροτροφική μονάδα θα εφαρμόσει ανοσοευνουχισμό ή όχι.

Τέλος, επιλέγετε ΑΠΟΘΗΚΕΥΣΗ για να δημιουργηθεί η αίτηση.

#### 2.2.2 Επεξεργασία αίτησης

Ανάλογα με την κατάσταση στην οποία βρίσκεται η αίτηση, μπορείτε επίσης να την επεξεργαστείτε, διαγράψετε ή οριστικοποιήσετε.

Για να υποβληθεί μια αίτηση οριστικά στο σύστημα, επιλέγετε την αίτηση πατώντας το checkbox που βρίσκεται στα αριστερά και στη συνέχεια, από τις επιλογές που εμφανίζονται στα δεξιά, επιλέγετε *οριστικοποίηση* (βλ. Εικόνα 11).

Αν για οποιοδήποτε λόγο θέλετε να κάνετε αλλαγές τότε επιλέγετε Διόρθωση και η αίτηση επιστρέφει σε πρόχειρη μορφή και οριστικοποιείτε ξανά μετά τις όποιες διορθώσεις.

|                | ΕΓΧΕΙΡΙΔΙΟ ΣΥΜΠΛΗΡΩΣΙ | ΗΣ ΑΙΤΗΣΗΣ 14 (16) |
|----------------|-----------------------|--------------------|
| Εγκριση        | Εφαρμογή              |                    |
| О.П.Е.К.Е.П.Е. | Μέτρο 14.1            |                    |
| Διαβάθμιση     | Ημ/νία                | Εκδοση             |
| ΔΗΜΟΣΙΟ        | 2023-11-23            | 2.0                |

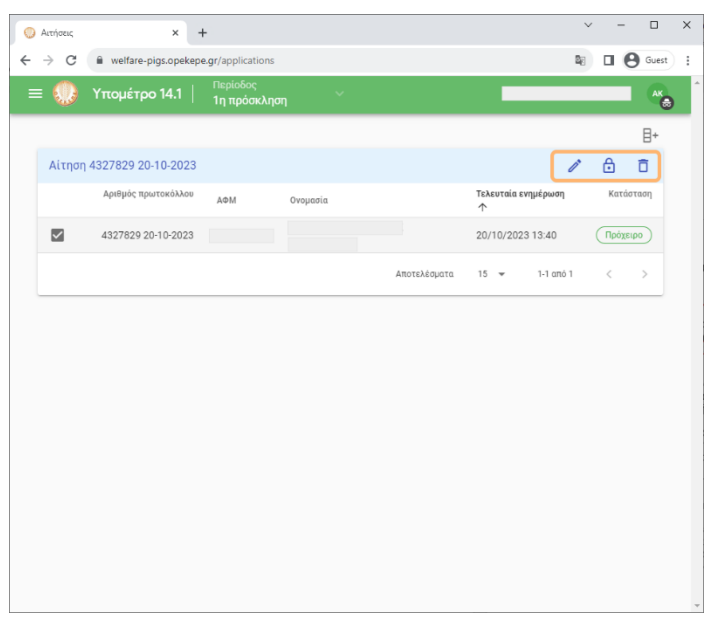

Εικόνα 11. Διαχείριση αίτησης

Για να είναι έγκυρη μια αίτηση θα πρέπει κατά την ημερομηνία λήξης της προθεσμίας υποβολής να βρίσκεται σε κατάσταση οριστική (Εικόνα 12).

| Αιτήσεις        | × -                 | ÷                                |          |              |                          | ~ | -    |         |
|-----------------|---------------------|----------------------------------|----------|--------------|--------------------------|---|------|---------|
| $\rightarrow$ G | welfare-pigs.opekep | e.gr/applications                |          |              |                          | 8 | • (  | 9 Guest |
| • 🕖             | Υπομέτρο 14.1       | Περίοδος<br><b>1η πρόσκλησ</b> η | ×.       |              |                          |   |      | AK S    |
|                 |                     |                                  |          |              |                          |   |      | ₿+      |
| Αίτηση          | 4327829 20-10-2023  |                                  |          |              |                          |   | ۲    | Ð       |
|                 | Αριθμός πρωτοκόλλου | АФМ                              | Ονομασία |              | Τελευταία ενημέρωση<br>个 |   | Κατά | σταση   |
| $\checkmark$    | 4327829 20-10-2023  |                                  |          |              | 20/10/2023 13:46         | ( | Ор   | ιστ.    |
|                 |                     |                                  |          | Αποτελέσματα | 15 👻 1-1 απά             | 1 | <    | >       |
|                 |                     |                                  |          |              |                          |   |      |         |
|                 |                     |                                  |          |              |                          |   |      |         |
|                 |                     |                                  |          |              |                          |   |      |         |
|                 |                     |                                  |          |              |                          |   |      |         |
|                 |                     |                                  |          |              |                          |   |      |         |
|                 |                     |                                  |          |              |                          |   |      |         |
|                 |                     |                                  |          |              |                          |   |      |         |
|                 |                     |                                  |          |              |                          |   |      |         |
|                 |                     |                                  |          |              |                          |   |      |         |

Εικόνα 12. Οριστικοποίηση αίτησης

# 3 Μηνύματα Εφαρμογής

## 3.1 Χρήση από μη δικαιούχους

Σε περίπτωση που ο χρήστης δεν είναι δικαιούχος εμφανίζεται κατά την είσοδο στο σύστημα το μήνυμα Δεν βρέθηκε ζωικό κεφάλαιο/Χοιρομητέρες στην ΕΑΕ (Εικόνα 13).

| ( ) · · · · · · · · · · · · · · · · · · | ΕΓΧΕΙΡΙΔΙΟ ΣΥΜΠΛΗΡΩΣΙ | ΗΣ ΑΙΤΗΣΗΣ 15 (16) |
|-----------------------------------------|-----------------------|--------------------|
| Εγκριση                                 | Εφαρμογή              |                    |
| О.П.Е.К.Е.П.Е.                          | Μέτρο 14.1            |                    |
| Διαβάθμιση                              | Ημ/νία                | Εκδοση             |
| ΔΗΜΟΣΙΟ                                 | 2023-11-23            | 2.0                |

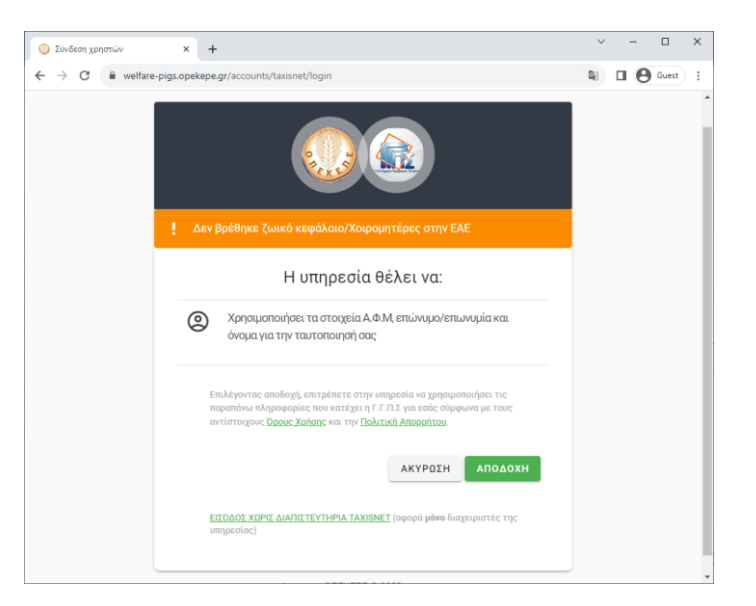

Εικόνα 13. Δεν βρέθηκε ο δικαιούχος.

## 3.2 Επιβεβαίωση διαγραφής

Κατά την προσπάθεια διαγραφής μιας αίτησης, για λόγους διασφάλισης της ακεραιότητας των δεδομένων καλείστε να επιβεβαιώσετε την επιθυμία σας με τον παρακάτω διάλογο.

**Διαγραφή εγγραφής;** Πατήστε **Ακύρωση** για να ακυρώσετε την ενέργεια ή **Διαγραφή** για να διαγράψετε την εγγραφή. ΑΚΥΡΩΣΗ ΔΙΑΓΡΑΦΗ

## 3.1 Επιβεβαίωση οριστικοποίησης

Κατά την προσπάθεια οριστικοποίησης μιας αίτησης, καλείστε να επιβεβαιώσετε την επιθυμία σας με τον παρακάτω διάλογο.

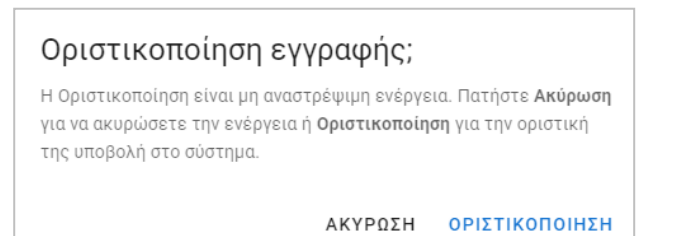

| erres a        | ηΣ ΑΙΤΗΣΗΣ 16 (16) |        |
|----------------|--------------------|--------|
| Εγκριση        | Εφαρμογή           |        |
| О.П.Е.К.Е.П.Е. | Μέτρο 14.1         |        |
| Διαβάθμιση     | Ημ/νία             | Εκδοση |
| ΔΗΜΟΣΙΟ        | 2023-11-23         | 2.0    |

# 4 Απαντήσεις σε συνήθεις ερωτήσεις

## 4.1 Ποιος είναι ο δηλούμενος αριθμός χοιρομητέρων σε ομαδικό σταβλισμό;

Οι χοιρομητέρες που βρίσκονται σε ομαδικό σταβλισμό είναι αυτές που βρίσκονται στην ξηρά περίοδο η οποία είναι 4 εβδομάδες μετά την οχεία και λήγει 1 εβδομάδα πριν την αναμενόμενη ημερομηνία τοκετού και ΌΧΙ όλες οι χοιρομητέρες της εκμετάλλευσης.

Επισημαίνεται, ότι ο αριθμός των χοιρομητέρων (n1) που ταυτόχρονα σταβλίζονται ομαδικά είναι:

n1 =  $\frac{\nu \nu ο \lambda ι \kappa \acute{o} \varsigma \, \alpha \rho ι \theta \mu \acute{o} \varsigma \, \chi ο ι \rho ο \mu \eta \tau \acute{e} \rho \omega \nu \ * 2,3 * 80}{365}$ 

όπου 80 είναι οι ημέρες που οι χοιρομητέρες παραμένουν ομαδικά σταβλισμένες,

2,3 είναι τοκετοί/χοιρομητέρα/έτος και

365 οι ημέρες του έτους.

Βάσει της παραπάνω εξίσωσης, ο συνολικός αριθμός των χοιρομητέρων που ταυτόχρονα σταβλίζονται ομαδικά (n1) σε μια εκμετάλλευση είναι περίπου 50% με 55% του συνολικού αριθμού των χοιρομητέρων της εκμετάλλευσης και ΌΧΙ το 100%. Δηλαδή ο αριθμός n1 αποτελεί το άθροισμα των επιμέρους αριθμών χοιρομητέρων των θαλάμων ομαδικού σταβλισμού.

## 4.2 Ποιος είναι ο θάλαμος ομαδικού σταβλισμού;

Ο θάλαμος ομαδικού σταβλισμού είναι ο χώρος που διαβιούν και κινούνται οι χοιρομητέρες και ΌΧΙ το συνολικό κτίριο μέσα στο οποίο βρίσκονται αυτοί οι χώροι.

Αυτοί οι χώροι είναι box με κάγκελα είτε box με κάγκελα και μεσοτοιχίες και πιθανώς προαύλιους χώρους, εντός των οποίων διαβιούν και κινούνται οι χοιρομητέρες. Συνεπώς, στα ζητούμενα στοιχεία των θαλάμων ομαδικού σταβλισμού του πίνακα ΙΙ δηλώνονται οι επιφάνειες αυτών των χώρων με τις χοιρομητέρες που διαβιούν, ένας προς έναν.

# 4.3 Είναι κατάλληλη η άδεια λειτουργίας της κτηνοτροφικής εγκατάστασης;

Η ισχύς, εγκυρότητα και πληρότητα της άδειας θα ελεγχθεί στο 100% των αιτήσεων στήριξης, αποκλειστικά από τις κατά τόπους ΔΑΟΚ, που είναι και οι εκδούσες αρχές αυτών των αδειών.